## نسخ

## النسخ الاحتياطى لجميع الملفات

تأكد من وجود مساحة خالية كافية على القرص الصلب الخاص بالكمبيوتر قبل إجراء النسخ الاحتياطي.

م بتوصيل كبل USB بمحول التيار المتردد.

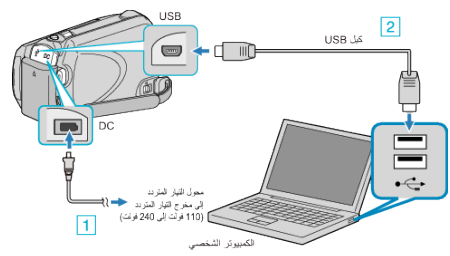

- قم بتوصيل محول التيار المتردد بهذه الوحدة.
  - 2 قم بالتوصيل باستخدام كبل USB المرفق.
    - **2** افتح شاشة LCD.

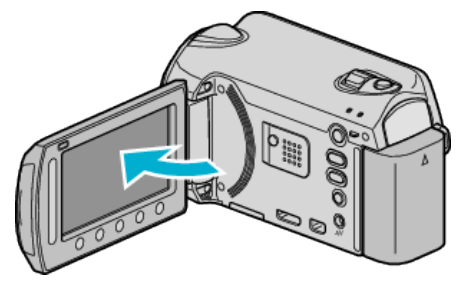

- يظهر قائمة USB.
- **3** حدد "نسخ احتياطي" ثم المس <del>ا</del>.

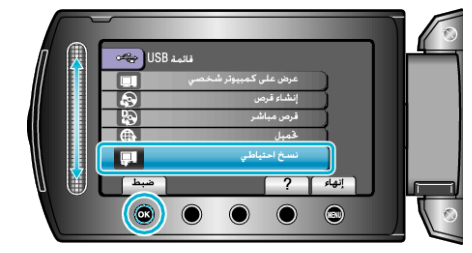

- يبدأ تشغيل برنامج Everio MediaBrowser المرفق على جهاز الكمبيوتر. يتعين إجراء العمليات التالية على جهاز الكمبيوتر.
  - 4 حدد المجلد.

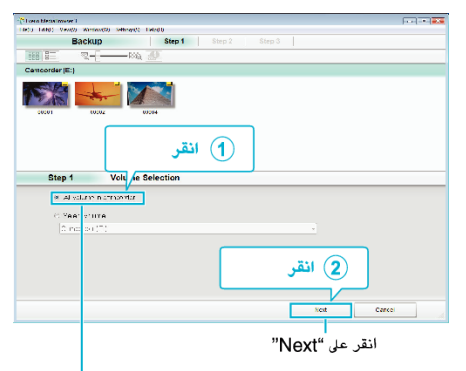

انقر على "All volume in camcorder"

**5** ابدأ النسخ الاحتياطي.

| Step 2                      | Confirm                         |                           |       |        |   |
|-----------------------------|---------------------------------|---------------------------|-------|--------|---|
| Cirk⊜kr k                   | ogu fa duc                      |                           |       |        |   |
| Destination 1               | lo sare "lesi" i Jaer ADOCO Vic | HostEre i . MenisBlower : |       |        |   |
| / Alpeir cried              | bees::                          |                           |       |        |   |
| 24146697.0                  | atatişik (0.10E                 |                           |       |        |   |
| -111 (D.200)                | 3 (17) a                        |                           |       |        |   |
| -re- space:                 | 1008<br>/w                      |                           |       |        |   |
| нғазаузе<br>нғазаузе        | 100a<br>04                      |                           |       |        |   |
| -199 SDE09."<br>-16 81875 S | 120a<br>08                      |                           |       |        |   |
| -fəi spiloəl<br>Helələysis  | 1235<br>08                      | Back                      | Start | Caneri |   |
| -fəi spiloə"<br>-te ərəysis | 1235<br>291                     | Bank                      | Stat  | Casori | A |
| -rəə spacər<br>"Telə" əysis | 1208                            | Bark                      | Stat  | Caser  | 4 |
| -199 SDE08.                 | 1208<br>08                      | Back                      | Stat  | Cancel | * |

6 بعد إتمام عملية النسخ الاحتياطي، انقر فوق "OK".

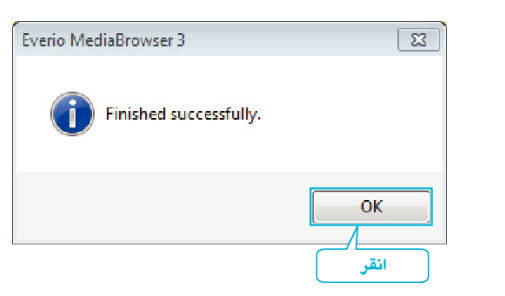

## مالحظة : \_

- قبل إجراء النسخ الاحتياطي، قم بتنزيل بطاقة microSD التي يتم تخزين مقاطع الفيديو والصور الساكنة بها على هذه الوحدة.
- إذا واجهت أية مشكلات مع البرنامج المرفق Everio MediaBrowser، يُرجى استشارة "مركز دعم مستخدمي Pixela".
  - قم بحذف مقاطع الفيديو غير المرغوبة قبل إجراء النسخ الاحتياطي.
    النسخ الاحتياطي للعديد من مواد الفيديو يستغرق بعض الوقت.

## فصل هذه الوحدة عن جهاز الكمبيوتر

( انقر على "Safely Remove Hardware".

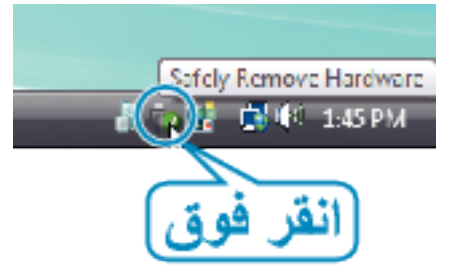

- 2 انقر على "Safely Remove USB Mass Storage Device".
  - 3 (بالنسبة Windows Vista) انقر فوق "OK".
    - ل افصل كبل USB وقم بإغلاق شاشة LCD.